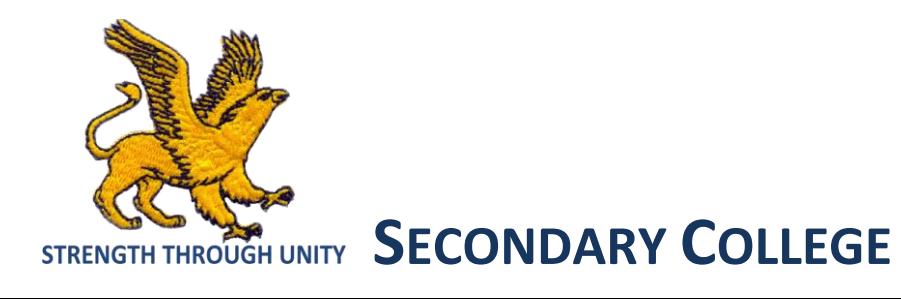

# **BRISBANE WATER**

# PARENT PORTAL REGISTRATION USER GUIDE

Three Easy Steps

- 1. Register your email address
- 2. Contact School to obtain your child/s access code
- 3. Login into Parent Portal and enter access code

# **1. Register Email Address**

Access BWSC Umina school website: http://www.woywoy-h.schools.nsw.edu.au/home

# Select "Parents & Sharepoint" link located at the top of webpage

| Brisbane Water Secondary College -<br>Woy Woy Campus<br>Respect - Commitment - Relationships |      |            |                         |                     |              |                       | Edward St<br>Woy Woy<br>2256<br>Phone: 4341 1600 |               |
|----------------------------------------------------------------------------------------------|------|------------|-------------------------|---------------------|--------------|-----------------------|--------------------------------------------------|---------------|
| ſ                                                                                            | Home | Our school | Curriculum & activities | Caring for students | School years | Parents &<br>Students | Careers &<br>Transition                          |               |
|                                                                                              | Vews | Newslett   | ers 📑 Calendar          | 🔝 Gallery           | & Contact us |                       |                                                  | Search site Q |

# Select "Parent Portal" web page link

| Brisbane Water Secondary College -<br>Woy Woy Woy 2256<br>Woy Woy Campus<br>Respect - Commitment - Relationships |                                                                                              |                                                                                                    |              |                         |                         |               |  |
|----------------------------------------------------------------------------------------------------|----------------------------------------------------------------------------------------------|----------------------------------------------------------------------------------------------------|--------------|-------------------------|-------------------------|---------------|--|
| Home Our school Cu                                                                                               | rriculum &<br>activities                                                                     | Caring for students                                                                                                    | School years | Parents &<br>Students   | Careers &<br>Transition |               |  |
| P News 🛃 Newsletters                                                                                             | 🔄 Calendar                                                                                   | Gallery                                                                                                    | 📞 Contact us |                         |                         | Search site Q |  |
| BYOD - Bring Your Own<br>Device                                                                                  | Paren<br>BWSC is com                                                                         | TS & ST                                                                                                    | udents       | nunication with our who | le school community.    | This has seen |  |
| Facebook                                                                                                    | the implementation of new systems and apps such as the BWSC smart phone app, Facebook sites, |                                                                                                    |              |                         |                         |               |  |
| Parent Portal<br>Report Bullying                                                                                 | Attendance/W<br>Phone App an                                                                 | Attendance/Welfare/Reporting system, School Website, Bullying Website, Youtube channel, Swimming Carnival Live Results Phone App and Student Sharepoint. |              |                         |                         |               |  |

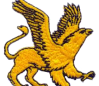

#### BRISBANE WATER STRENGTH THROUGH UNITY SECONDARY COLLEGE WOY WOY CAMPUS – PARENT PORTAL REGISTRATION USER GUIDE

# Select "Parent Portal Registration" link

| Pews 🖪 New            | wsletters | 📅 Calendar 🔝 Gallery 📞 Contact us Search sit                                                           |  |  |  |  |  |
|-----------------------|-----------|----------------------------------------------------------------------------------------------------|--|--|--|--|--|
|                       |           |                                                                                                    |  |  |  |  |  |
| Parents & Students    |           | Parent Portal                                                                                          |  |  |  |  |  |
| RVOD Bring Vour       | Durp      |                                                                                                    |  |  |  |  |  |
| Device                |           | Parent Portal Registration                                                                             |  |  |  |  |  |
|                       |           |                                                                                                    |  |  |  |  |  |
| Facebook              |           | How to Register for the Parent Portain Three Easy Steps                                                |  |  |  |  |  |
| Parent Portal         |           | 1. With a valid email address complete registration form here - Parent Portal Registration             |  |  |  |  |  |
|                       |           | 2. Contact School to obtain your child/s secure access code - Ph (02) 4341 1600                        |  |  |  |  |  |
| Report Bullying       |           | 3. Log into Parent Portal and enter access code here - Parent Portal Login                             |  |  |  |  |  |
| School Jargon         |           |                                                                                                    |  |  |  |  |  |
|                       |           | Download Parent Portal Registration User Guide (docx 1936 KB)                                          |  |  |  |  |  |
| School Smartphone App |           |                                                                                                    |  |  |  |  |  |
| Student Sharepoint    |           | Parent Teacher Booking System                                                                          |  |  |  |  |  |
|                       |           | The Booking system is incorporated into the <b>Parent Portal</b> and therefore requires parents to re- |  |  |  |  |  |
| Swimming Carnival     | Phone     | using a valid email address. Simply follow the instructions at the top of this web page to register    |  |  |  |  |  |
| Арр                   |           | Parent Teacher Booking System User Guide (pdf 583 KB)                                                  |  |  |  |  |  |

# Complete Registration form - with a valid email address

|                                                                          | STRENGTH THROUGH                          | Nor onry   |                                           |  |  |
|--------------------------------------------------------------------------|-------------------------------------------|------------|-------------------------------------------|--|--|
| Brisbane Water Secondary College WOY WOY<br>Create a Portal User Account |                                           |            |                                           |  |  |
| Username                                                                 | Username<br>MUST BE A VALID EMAIL ADDRESS | Title      | •                                         |  |  |
| Password                                                                 | MUST BE AT LEAST 8 CHARACTERS             | First Name | First Name PLEASE PROVIDE YOUR FIRST NAME |  |  |
| Password (Confirm)                                                       | PLEASE CONFIRM PASSWORD                   | Surname    | Surname<br>PLEASE PROVIDE YOUR SURNAME    |  |  |
|                                                                          | ♥ Create you                              | r Account  |                                           |  |  |

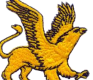

#### BRISBANE WATER STRENGTH THROUGH UNITY SECONDARY COLLEGE WOY WOY CAMPUS - PARENT PORTAL REGISTRATION USER GUIDE

#### 2. Contact the School on (02) 4341 1600

Provided you are the parent or gaurdian of the student.

After school administration staff validate your request, you will be issued with an Access Code

You will be required to enter this access code on the home screen after you log into the Parent Portal Login website - <u>http://web2.woywoy-h.schools.nsw.edu.au/portal/</u>

#### 3.Login to Parent Portal - http://web2.woywoy-h.schools.nsw.edu.au/portal/

#### Select "Parent Portal Login" link

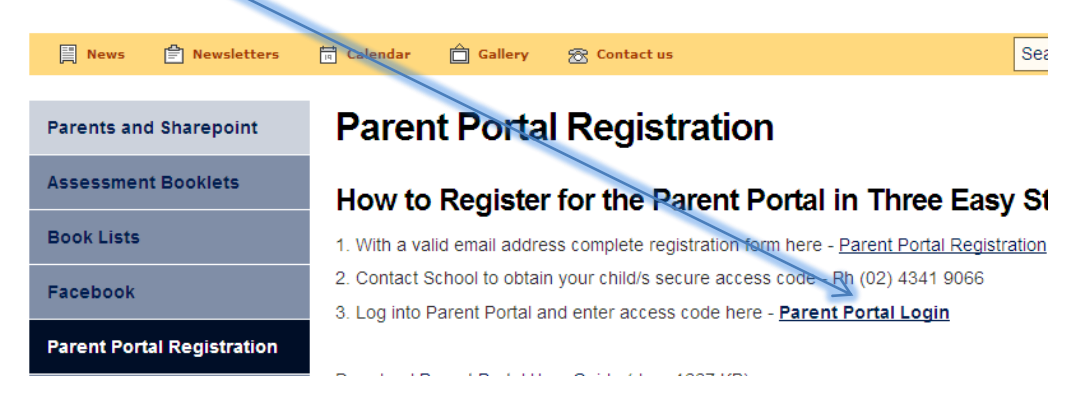

#### The registered email address is your Username

| STRENGTH THROUGH UNITY                                                   |  |  |  |  |  |
|--------------------------------------------------------------------------|--|--|--|--|--|
| Brisbane Water Secondary College<br>WOY WOY<br>Student and Parent Portal |  |  |  |  |  |
| Please enter your username and password below Username Password          |  |  |  |  |  |
| Sign In<br>Forgot Password?                                              |  |  |  |  |  |

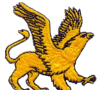

#### BRISBANE WATER STRENGTH THROUGH UNITY SECONDARY COLLEGE WOY WOY CAMPUS – PARENT PORTAL REGISTRATION USER GUIDE

# Enter your secure Student/Family Access Code -> Add Key

| Brisbane Water Secondary Co<br>Parent Portal                                                                                  | llege WOY WOY                                                                                                    | Jarrod Newman | ۰ | 🕞 Logout |
|----------------------------------------------------------------------------------------------------|----------------------------------------------------------------------------------------------------|---------------|---|----------|
| Dashboard                                                                                                    |                                                                                                    |               |   |          |
| Welcome Brisbane Water<br>Parent Portal                                                                                       | Secondary College WOY WOY                                                                                                    |               |   |          |
| To get started, you will need to add<br>school should have provided this ke<br>contact<br>Simply type the Access Key provided | a new Access Key to your Portal Account. The<br>by to you. If you have not received a key, please<br>the school directly.<br>It to you in the field below to add your first Access<br>Key:<br>Add Key | SS            |   |          |
|                                                                                                    |                                                                                                    |               |   |          |

### Select Student Picture

Navigate by selecting Dashboard to find Timetable, Attendance, Reports & School Records (NAPLAN)

| Brisbane Water Seconda<br>Parent Portal | ary College WOY WOY |
|-----------------------------------------|---------------------|
| Dashboard •                             |                     |
| Dashboard                               | cher Messages       |
| My Timetable                            |                     |
| Attendance                              |                     |
| (3) Wellbeing                           |                     |
| Reporting                               |                     |
| School Records                          |                     |